## [たんぎんダイレクトインターネットバンキング] 「メール通知パスワード」のご案内

# ● 「メール通知パスワード」について

「メール通知パスワード」は、インターネットバンキングでお振込 などをされる際に、確認用パスワードに加えて入力していただく パスワードで、ご登録のメールアドレスにお送りします。

これにより、確認用パスワードを盗み取られた場合でも、不正な第 三者による取引を防止することができ、インターネットバンキン グの安全性が大きく向上します。

利用開始の手続きは、インターネットバンキングの「メール通知パ スワード利用変更」ボタンからお手続きいただけます。

※「ワンタイムパスワード」をご利用の場合は、「メール通知パスワード」は不要です。 ※スマートフォンでは「ワンタイムパスワード」のご利用が必要となってお りますので、「メール通知パスワード」は不要です。

#### ●「メール通知パスワード」の概要 ●

「メール通知パスワード」は、ご登録のメールアドレスにお送りす る数字8桁のパスワードで、以下のお取引 (インターネットバンキ ングのみ)の際に入力が必要となります。

#### 対象のお取引

- ・振込(事前登録口座宛の振込は対象外)
  - ※「メール通知パスワード」もしくは「ワンタイムパスワード」の利用が ない場合は、事前登録口座宛以外の振込はできません。
- ・税金・各種料金の払込み「Pay-easy(ペイジー)」
- ・お客様登録情報の変更
- ・「メール通知パスワード」の利用登録
- ・「ワンタイムパスワード」の利用開始手続き(トークン発行)
- ・「追加メールアドレス」の利用登録

※携帯電話でお取引の際は、「メール通知パスワード」は送信されません。

### ● ご利用イメージ ●

 Step1
 インターネットバンキングの各種取引実施

 インターネットバンキングにログイン後、各お取引画面へ遷移します。

 Step1
 「メール通知パスワード」の受信、入力

 但馬銀行からご登録のメールアドレス宛に「メール通知パスワード」が記載されたメールを送信します。

 お取引の確認画面(メール通知パスワード入力画面)で確認用パスワードに加え、「メール通知パスワード入力画面)で確認用パスワードに加え、「メール通知パスワード」をご入力ください。

 ※画面に表示される送信日時とメール本文に記載されている送信日時が秒単位まで相違ないことをご確認のうえご入力ください。

#### お取引完了

Step3

※「メール通知パスワード」は、発行後、ログアウト(またはメール通 知パスワードの再発行)をするまで有効です。

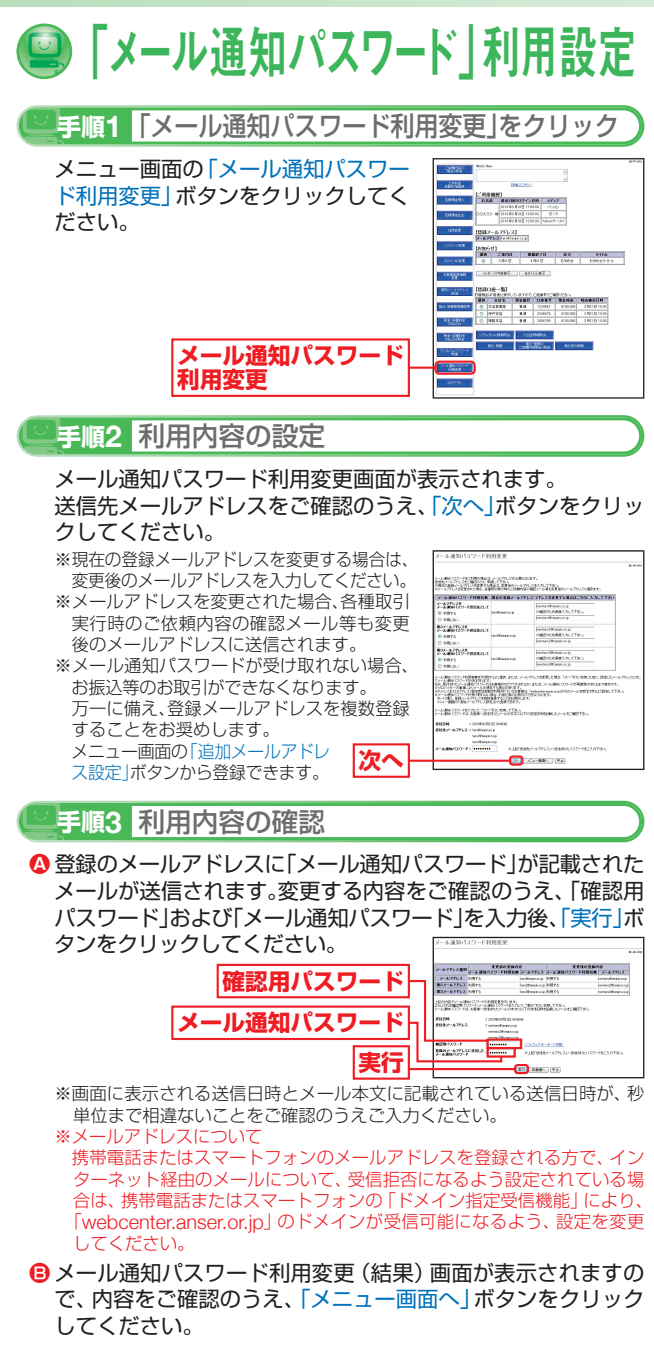